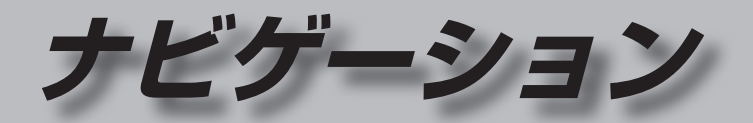

| 地図の紹介                             | 26              |
|-----------------------------------|-----------------|
| 市街地図                              | 26              |
| 広域地図                              | 26              |
| 都市高マップ                            | 26              |
| 案内図表示                             | 27              |
| 拡大図表示                             | 28              |
| 地図の見かた                            | 30              |
| 地図画面                              |                 |
| 現在地画面                             | 32              |
| 地図モード画面                           | 32              |
| ルート案内中の画面                         | 33              |
| 地図の操作                             | 34              |
| 地図を動かす(スクロール)                     | 34              |
| 向きを切り換える                          |                 |
| (ノースアップ/ヘディングアップ)                 | )34             |
| 縮尺を切り換える                          | 35              |
| 市街地図に切り換える                        | 35              |
| 都市高マップに切り換える                      | 36              |
| 1画面/2画面、2D/3Dを                    |                 |
|                                   |                 |
| 3Dの地図の角度を調整する                     |                 |
| 3Dの地図を回転させる                       |                 |
| 2回面時の石画面を操作する                     |                 |
| 地図・案内図・拡大図を                       | 00              |
|                                   |                 |
| 地図上のタッナキーを消去する.                   |                 |
| 地図上にオーティオ 情報を                     | 00              |
| 衣 5 0                             |                 |
| ・1501にない9のフノドマークで<br>(ランドマークセレクト) | 2.送い<br>20      |
|                                   | <del>-+</del> 0 |

| 走行軌跡を表示する                | 41 |
|--------------------------|----|
| VICS情報を表示させる道路を<br>切り換える | 41 |
| 地図に表示させる<br>VICS<br>情報を  |    |
| 設定する                     | 42 |
| 地図上に表示されるVICS情報          |    |
| (レベル3)                   | 42 |
| 行き先までのルートを作るには           | 44 |
| ルート案内を中止する               | 45 |
| ルートを消去する                 | 45 |
| 行き先を探す                   | 46 |
| 施設の名称で探す                 | 46 |
| 電話番号で探す                  | 46 |
| 登録ポイントから探す               | 46 |
| 住所で探す                    | 47 |
| 自宅へ帰る                    | 47 |
| 目的地・経由地の履歴から探す           | 47 |
| 地図から探す                   | 47 |
| おでかけ旅力イドで探す              | 48 |
| 土 安 旭 設 を 探 9            | 50 |
| 周辺の肥設をクリンルで休り            | 50 |
| (周辺) アンル(未)              | 51 |
| (マノノコートで示す               | 51 |
| お気に入り地点から探す              | 51 |
| ルートを探索する                 | 52 |
| 行き先に設定する                 | 52 |
| 経由地に設定する                 | 53 |
| 提携駐車場を検索する               | 54 |

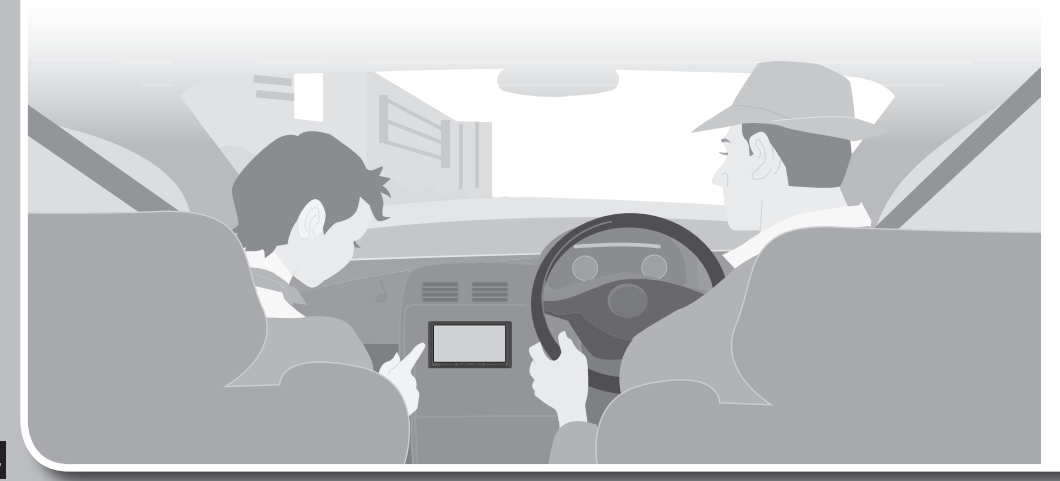

| 探索結果画面から設定・確認する                                                                                                    | 54                                           | も                        |
|----------------------------------------------------------------------------------------------------|----------------------------------------------|--------------------------|
| ルート情報を見る                                                                                                    | 54<br>55<br>56<br>56<br>56<br>58<br>59<br>60 | 探次次次現ル高                  |
| ルートを確認する                                                                                                    | 61                                           |                          |
| オンルートスクロールで確認する<br>全ルート図で確認する                                                                                              | 61<br>62                                     |                          |
| ルート探索について                                                                                                    | 62                                           | 地                        |
| 探索条件について                                                                                                    | 62<br>63<br>63<br>63<br>63<br>63<br>63       | 登地登登登                    |
| ルート案内中に                                                                                                    | 64                                           | 迂                        |
| ルート案内中のVICS経路探索<br>ルート案内中の<br>曜日時間規制探索<br>ルートから外れたとき<br>ルート案内以外の音声案内<br>現在地・交差点の音声案内を聞く<br>目的地までの地図を表示する<br>到着予想時刻表示を切り換える | 64<br>64<br>64<br>65<br>65<br>65             | 〕<br>迂〕<br>こ<br>Gu       |
| ルート音声案内について                                                                                                    | 66                                           | Gc                       |
| 交差点では<br>高速道路 · 有料道路走行中は<br>カーブに近づくと<br>料金所付近では<br>踏切付近では<br>レーンのある道路では<br>狭い道では (細街路案内)                                   | 66<br>66<br>66<br>66<br>66<br>67<br>67       | VI<br>VI<br>VI<br>割<br>事 |
| 前方が渋滞していたら<br>(VICS渋滞・規制音声案内)                                                                                              | 67                                           | 受                        |
| 経由地・目的地に近づくと<br>事故多発地点案内<br>音声分岐案内                                                                                         | 67<br>67<br>67<br>67                         | く<br>VI<br>割<br>渋        |

| もう一度ルートを探索する        |    |
|---------------------|----|
| (再探索)               | 68 |
| 探索条件を変更する           | 68 |
| 次の経由地を消去する          | 68 |
| 次の通過道路を解除する         | 68 |
| 次の入口/出口ICを解除する      | 68 |
| 現在のルートを迂回する         | 68 |
| ルートを変更するときは         | 68 |
| 高速道路・有料道路で、誤って      |    |
| 一般道路の案内をされたら        | 68 |
| 一般追路で、誤つて局速追路・      | ~~ |
| 有料道路の条内をされたら        | 68 |
| 地点を登録する(登録ポイント)     | 69 |
| 登録ポイントについて          | 69 |
| 地点を登録する             | 69 |
| 登録ポイントを修正する         | 70 |
| 登録ポイントの情報を見る        | 71 |
| 登録ボイントを消去する         | 71 |
| 迂回したいエリアを登録する       |    |
| (迂回メモリー)            | 72 |
| 迂回メモリーを登録する         | 72 |
| 迂回メモリーを消去する         | 72 |
| 迂回メモリー情報を修正する       | 72 |
| スマートフォン連携           |    |
| (おでかけナビサポート)        | 73 |
| 「ここいこ♪」を利用するには      | 73 |
| Googleマップ™を利用する     | 74 |
| ご利用の流れ              | 74 |
| Googleマップ™から検索した施設を |    |
| 登録ポイントとして本機に登録する.   | 75 |
| VICS情報を見る           |    |
|                     | 76 |
| VICS情報を受信すると        | 76 |
| 割込情報を受信すると          | 77 |
| 事象・規制マークの内容を        |    |
| 確認する                | 77 |
| 受信するFM放送局を選ぶ        | 77 |
| VICS情報を見る           | 78 |
| 割り込みの設定をする          | 78 |
| 渋滞データバンクを見る         | 79 |

# 地図の紹介

#### 市街地図

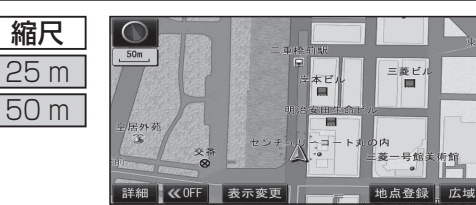

建物の形まで、詳細に表示されます。 (一部地域のみ) 50 mの縮尺の広域地図を表示中に、

市街図を選ぶと表示されます。

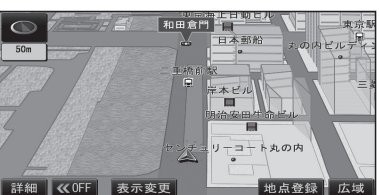

3D表示に切り換える(P.36)と、建物 が立体的に表示されます。

●市街地図を表示させたまま、市街地図が収録されていない地域に移動すると、 自動的に50 m縮尺の広域地図に切り換わります。

#### 広域地図

- 道幅が5.5 m以上の道路を走行中は、細街路は表示されません。
- ●走行中に地図を動かすと、細街路は表示されません。
- ●地図強調表示する/しないの設定(P.145)に連動して、地図表示が切り換わります。

東京駅

東京駅

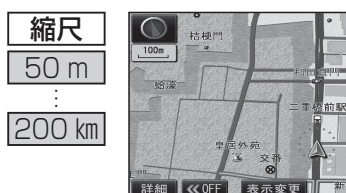

 $\bigcirc$ 

蛤濠

100m · ·

- 地図強調表示「する」の場合 建物の形状が表示され、道路の幅に応じ て異なる太さの道路が表示されます。
- ●地図色を「タウン」に設定すると、 街区を色分けし、市街情報をより際 立たせます。(P.145)

■ 地図強調表示「しない」の場合 道路の幅に関わらず、道路の太さが均一 の、シンプルな地図が表示されます。

### 都市高マップ

縮尺

50 m

200 km

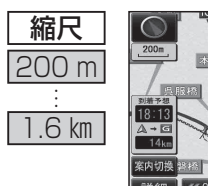

二重糖前駅

表示変更

- ルート案内中に都市高速道路を走行 すると表示されます。 都市高速のIC・JCTの名称、路線番号 がわかりやすく表示されます。
  - ●200m~1.6 km以外の縮尺の地図が 表示さているときは、都市高マップ に切り換わりません。
  - 自動表示する/しないの設定→P.146
  - ●手動で切り換えるには→P.36

#### 案内図表示

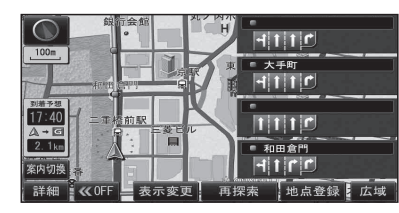

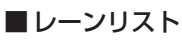

レーンのある分岐交差点と通過する交差点の 名称、車線情報が表示されます。

- ●約700 m手前から
- ●自車からレーンのある分岐交差点までの間に、 レーンのある交差点を4つ以上通過(直進) する場合は表示されません。
- ●レーンのある分岐交差点が連続する場合、最初の 分岐交差点までのレーンリストが表示されます。
- ●自動表示する/しないの設定→P.146
- ●手動で切り換えるには→P.38

●手動で切り換えるには→P.38

案内分岐点での進路情報が表示されます。

●自動表示する/しないの設定→P.146

#### 

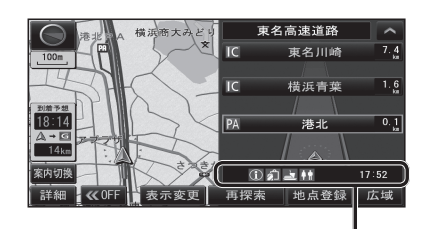

# ① 創 ● 17:52 SA · PAの施設情報が表示され

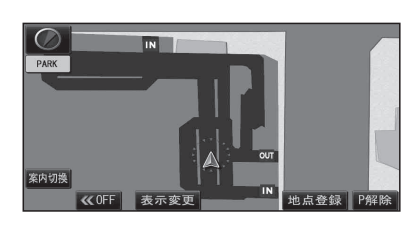

#### 解除するには **P**解除 を選ぶ

ます。

●駐車場マップが解除されます。

■ターンリスト

■ ハイウェイマップ 都市高速、都市間高速道路、一部の有料道路を 走行すると自動的に表示されます。 SA・PA・IC・JCTの名称、自車からの距離、SA・ PAの施設がわかりやすく表示されます。

● < < を選ぶと、スクロールできます。</p>

- ●ルート案内していないときは、都市間高速走 行時のみ表示されます。(最大10施設まで)
- ●手動で切り換えるには→P.38

#### ■ 駐車場マップ

立体駐車場や地下駐車場などに進入すると、駐車 場内の詳しい地図が表示されます。

- ●地図の情報がない駐車場では表示されません。
- 駐車場に進入しても、実際の駐車場の形状や走行のしかたにより、正しく表示されない場合が あります。
- 駐車場から出ると、自動的に駐車場マップを解除 します。
- ●「ジャイロ角度補正」と「3Dセンサー補正」 (P.16)が未補正の場合は、表示されません。
- ●自動表示する/しないの設定→P.146
- ●手動で切り換えるには→P.38

### 地図の紹介

#### 拡大図表示

- ●ルート案内中に自動的に表示されます。
- ●地図データの整備上、拡大図や看板などは表示されない場合もあります。

#### 一般道路では

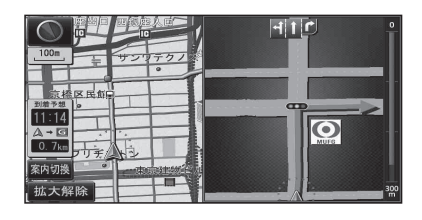

#### ■ 交差点拡大図

交差点までの距離、交差点名称、曲がる方向が 表示されます。

- 約300 m手前から
- ●直進でも表示される場合があります。
- ●2D/3Dを切り換えられます。(P.146)
- ●自動表示する/しないの設定→P.145

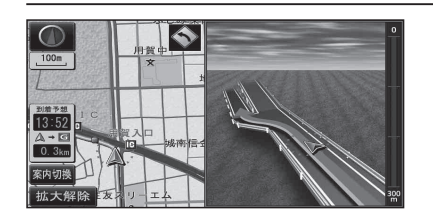

#### ■ 立体交差点拡大図

立体交差点で表示されます。

- 約300 m手前から
- ●直進でも表示される場合があります。
- ●交差点拡大図自動表示の設定に連動して、 表示する/しないの設定が切り換わります。 (P.145)

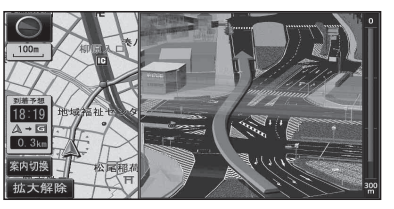

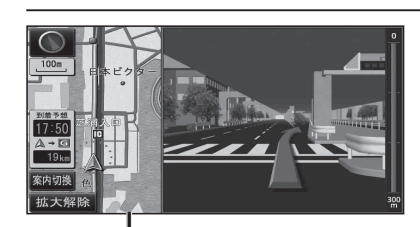

#### 補助地図-●地図スクロールと向きの切り換えが できます。(P.34)

28

### ■ 難交差点拡大図

複雑な交差点では、リアルなビル表示とともに、 交差点までの距離、曲がる方向が表示されます。

- 約300 m手前から
- ●直進でも表示される場合があります。
- ●交差点拡大図自動表示の設定に連動して、 表示する/しないの設定が切り換わります。 (P.145)

#### ■ハイウェイ入口案内

都市高速の入口付近で表示されます。

- 約300 m手前から
- ●直進でも表示される場合があります。
- ●交差点拡大図自動表示の設定に連動して、 表示する/しないの設定が切り換わります。 (P.145)

#### 高速道路では

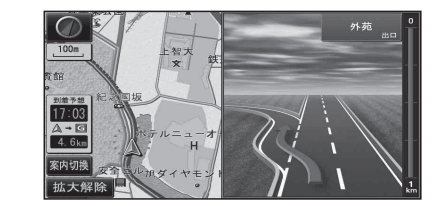

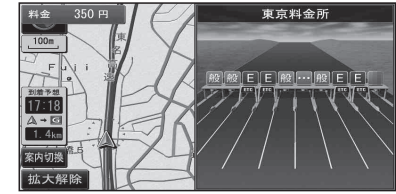

#### ■ハイウェイ分岐図

高速道路や主要有料道路を走行中に、分岐点ま での距離、方面案内、分岐方向が表示されます。

- ●約1km手前から ●直進でも表示される場合があります。
  - ●自動表示する/しないの設定→P.145

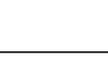

#### ■ETC 拡大図

料金所手前でレーン拡大図が表示されます。

- ●約500 m手前から
- ●表示する/しないの設定→P.146
- ●レーンの種類は下記のマークで表示されます。

|   | Ε | ETC専用レーン        |
|---|---|-----------------|
|   | 混 | ETC/一般混在レーン     |
|   | 般 | 一般レーン           |
|   | ? | 種類が不明なレーン       |
|   |   | 同じ種類のレーンが4つ以上続く |
|   |   | 表示できないレーンがある    |
| _ |   |                 |

※表示は実際のレーン運用と異なる場合が あります。必ず、実際の状況に従って運転し てください。

#### 拡大図を消去・再表示するには

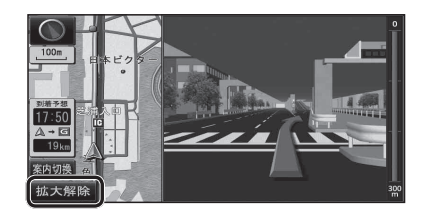

### ■ 消去するには

補助地図から拡大解除を選ぶ

●拡大図が消去されます。

■ 再表示するには

案内切換を選び、 切り換えたい拡大図を選ぶ(P.38)

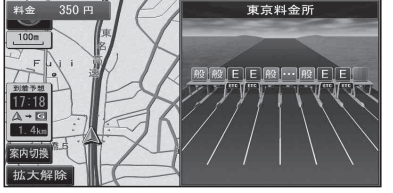

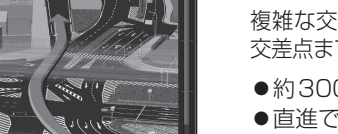

# 地図の見かた

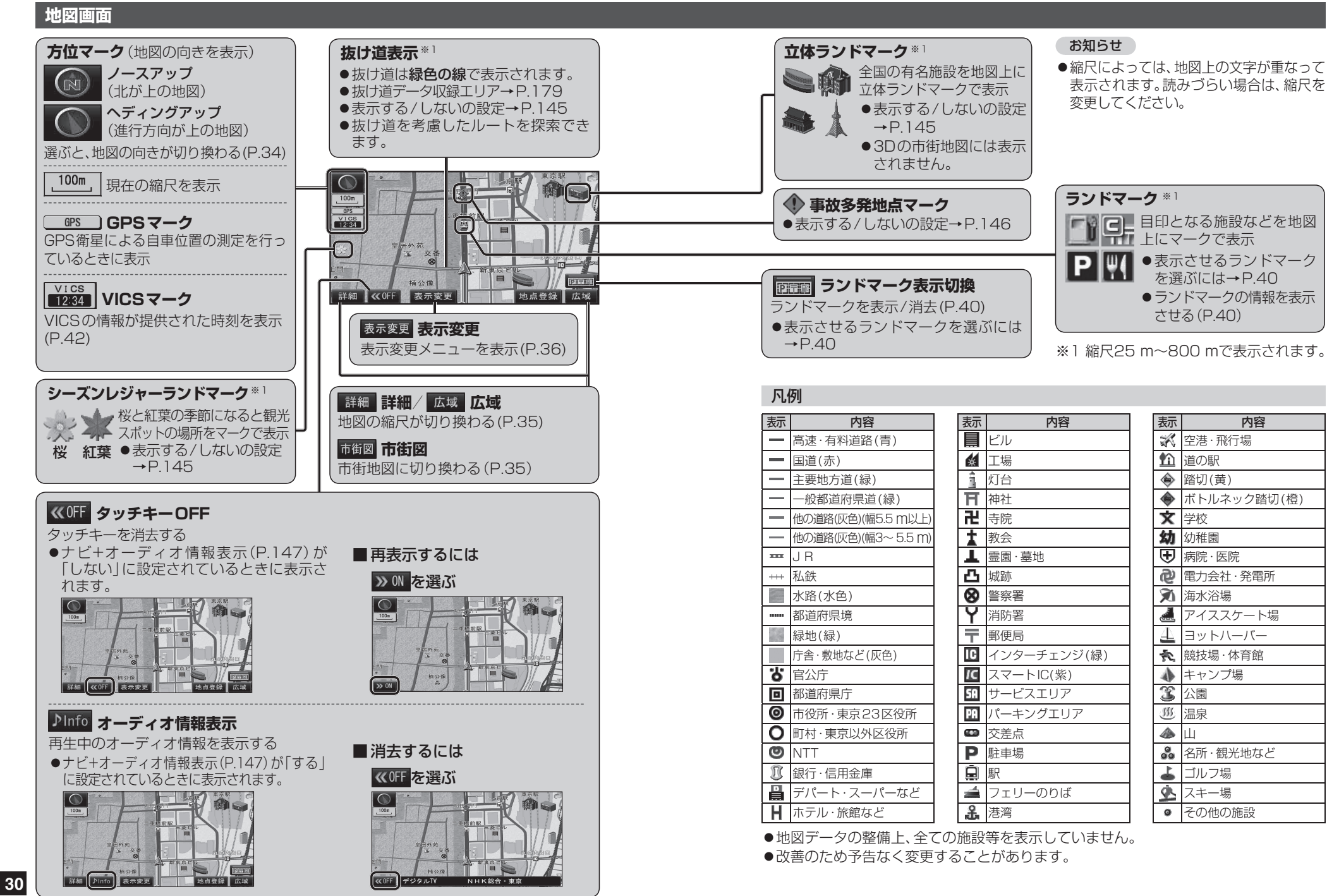

ノビゲーション

地図の見かた

### 地図の見かた

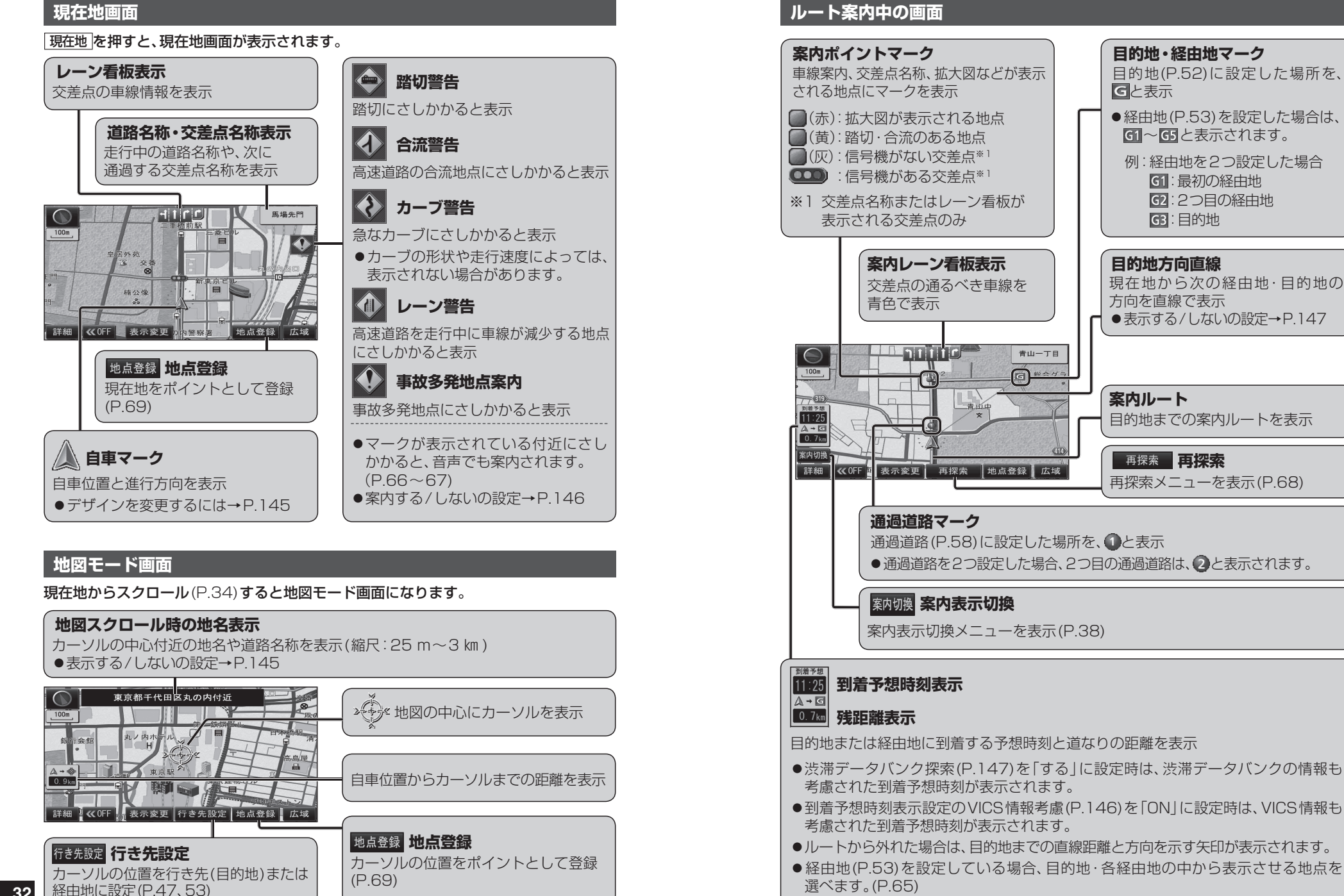

#### 地図を動かす(スクロール)

1 地図画面をタッチする

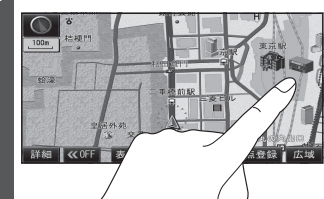

- ●タッチした地点が画面の中心になり、 カーソル(☆)が表示されます。 (地図モード画面)
- ●地図スクロール時の地名表示(P.145) が「する」に設定されているときは、 画面中心付近の地名や道路名称、道路 番号が表示されます。

#### 2 スクロールしたい方向を しばらくタッチする

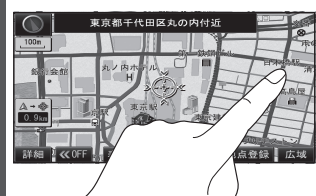

- ●タッチしているあいだ、スクロール し続けます。走行中に操作した場合 は、タッチした地点が地図の中心に なります。
- ●地図の中央部をタッチすると低速で、周辺(端)をタッチするほど高速でスクロールします。

#### お知らせ

- ●地図モード画面で、地図の向き・縮尺を 切り換えても、現在地画面に戻すと、もと の設定に戻ります。
- 市街地図は、走行中にスクロールできません。
- スクロールさせた3Dの地図は、回転させることができます。(P.37)

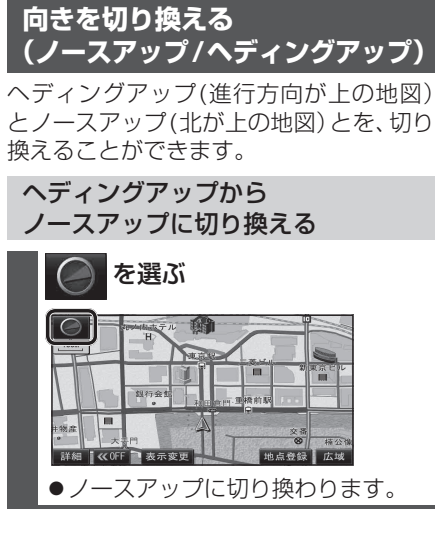

ノースアップから ヘディングアップに切り換える

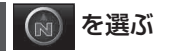

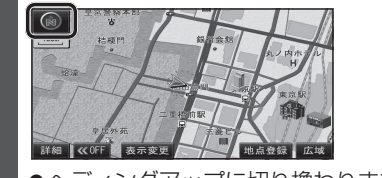

●ヘディングアップに切り換わります。

#### お知らせ

- 地図モード画面表示中は、ノースアップ からヘディングアップに切り換えられ ません。
- 3D 画面は、ノースアップに切り換えら れません。(ヘディングアップのみ)

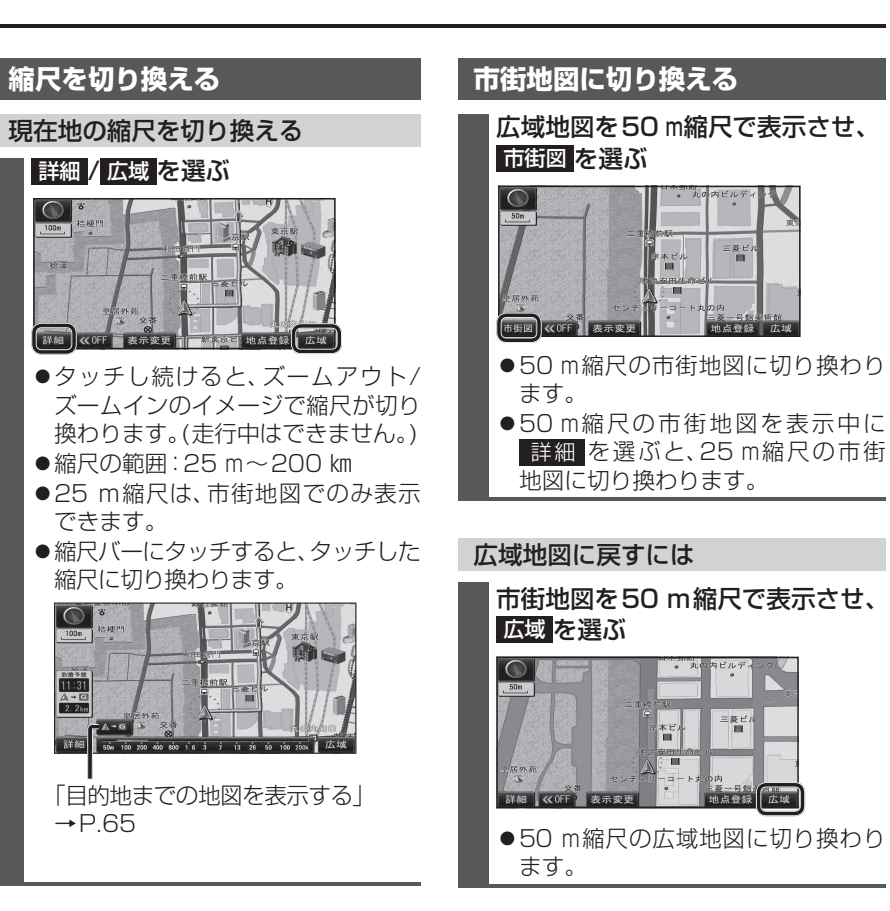

#### お知らせ

- ●市街地図が収録されていない地域では、 市街地図を表示できません。
- ●市街地図を表示させたまま、市街地図が 収録されていない地域に移動すると、 自動的に50 m縮尺の広域地図に切り 換わります。

34

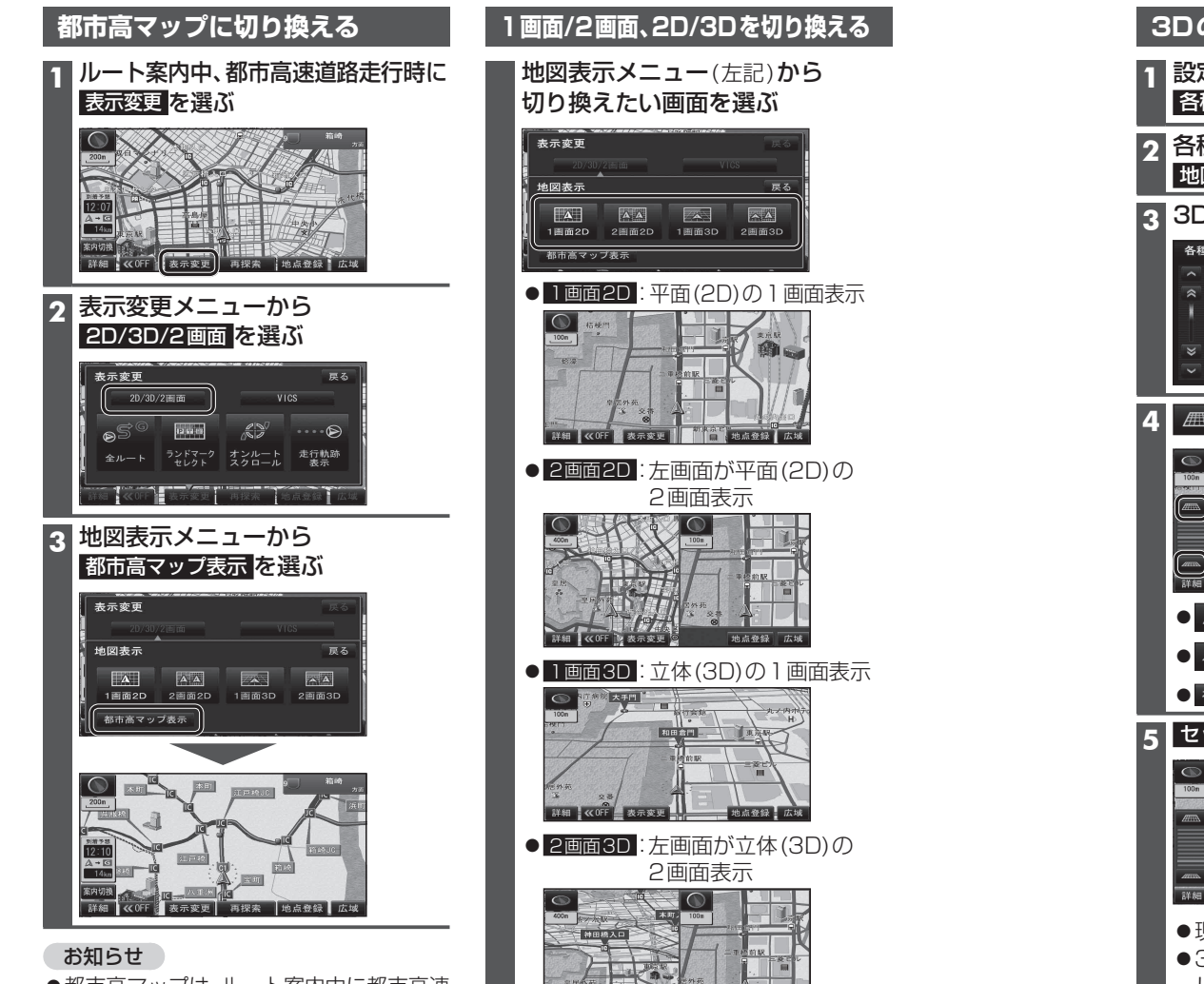

- ●都市高マップは、ルート案内中に都市高速 を走行している場合のみ表示できます。
- ●200 m~1.6 km以外の縮尺の地図が表示 されているときは、都市高マップに切り 換えられません。
- ●2画面表示中は、左画面が都市高マップに 切り換わります。

#### 都市高マップを解除するには

**地図表示メニュー**(上記)から 都市高マップ解除を選ぶ ●広域地図に切り換わります。

#### お知らせ

- ●2画面時の左画面は、1画面時と同じ操作 ができます。
- ●2画面時の右画面の操作は
- →P.38[2画面時の右画面を操作する]へ

14b -5: 85: 63 17: 14b

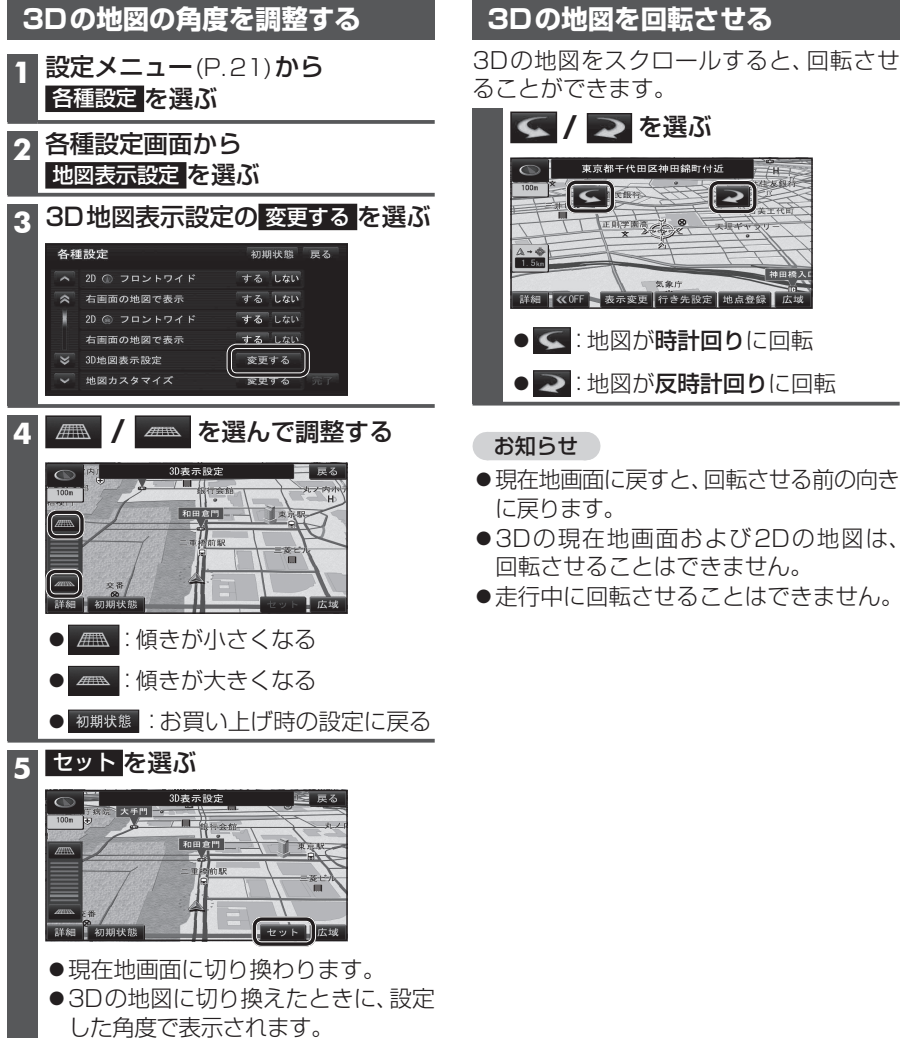

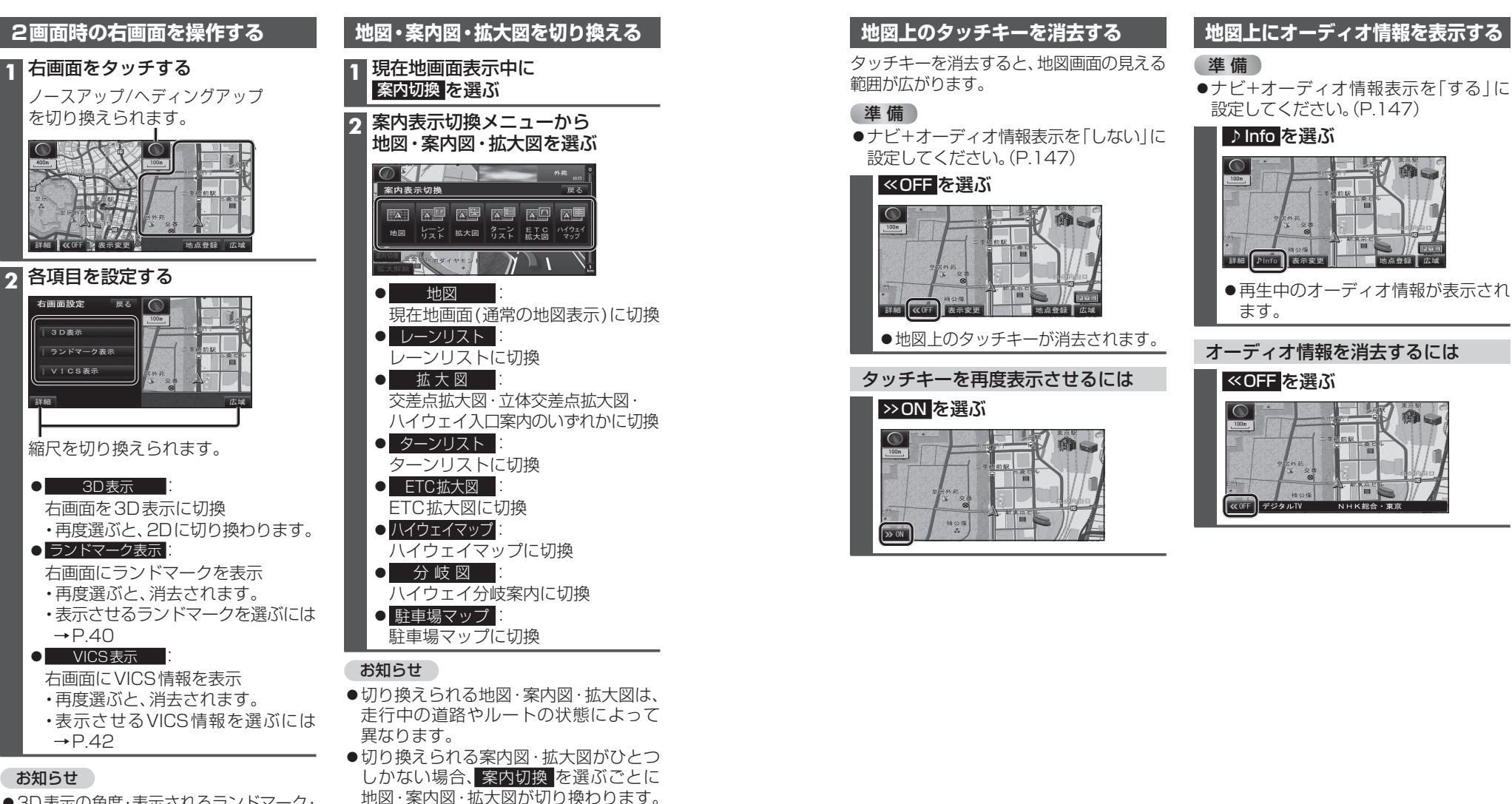

● 3D表示の角度・表示されるランドマーク・ VICS 情報は、左画面と同じです。

38

●各地図・案内図・拡大図については、P.26~ 29をご覧ください。

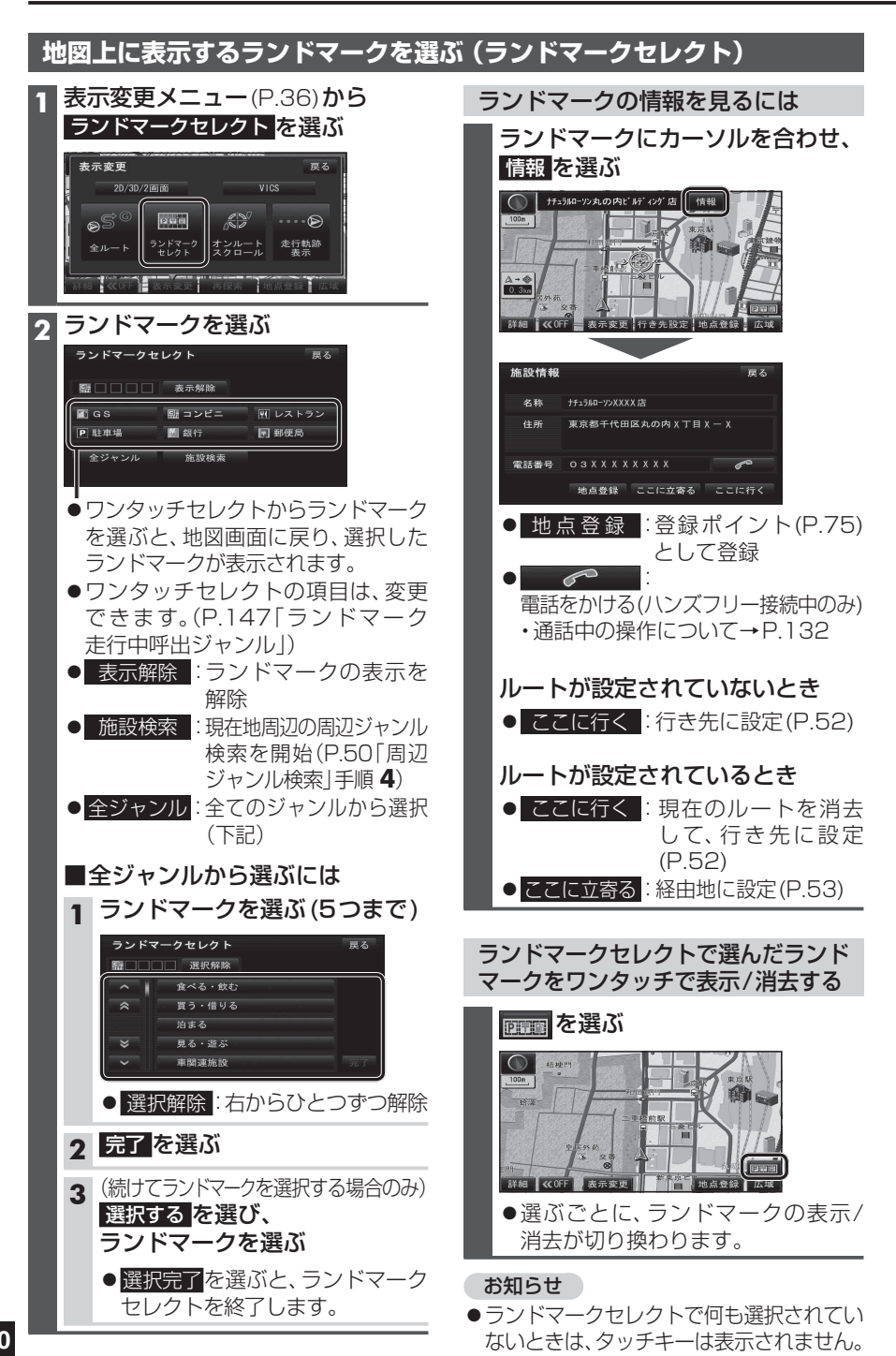

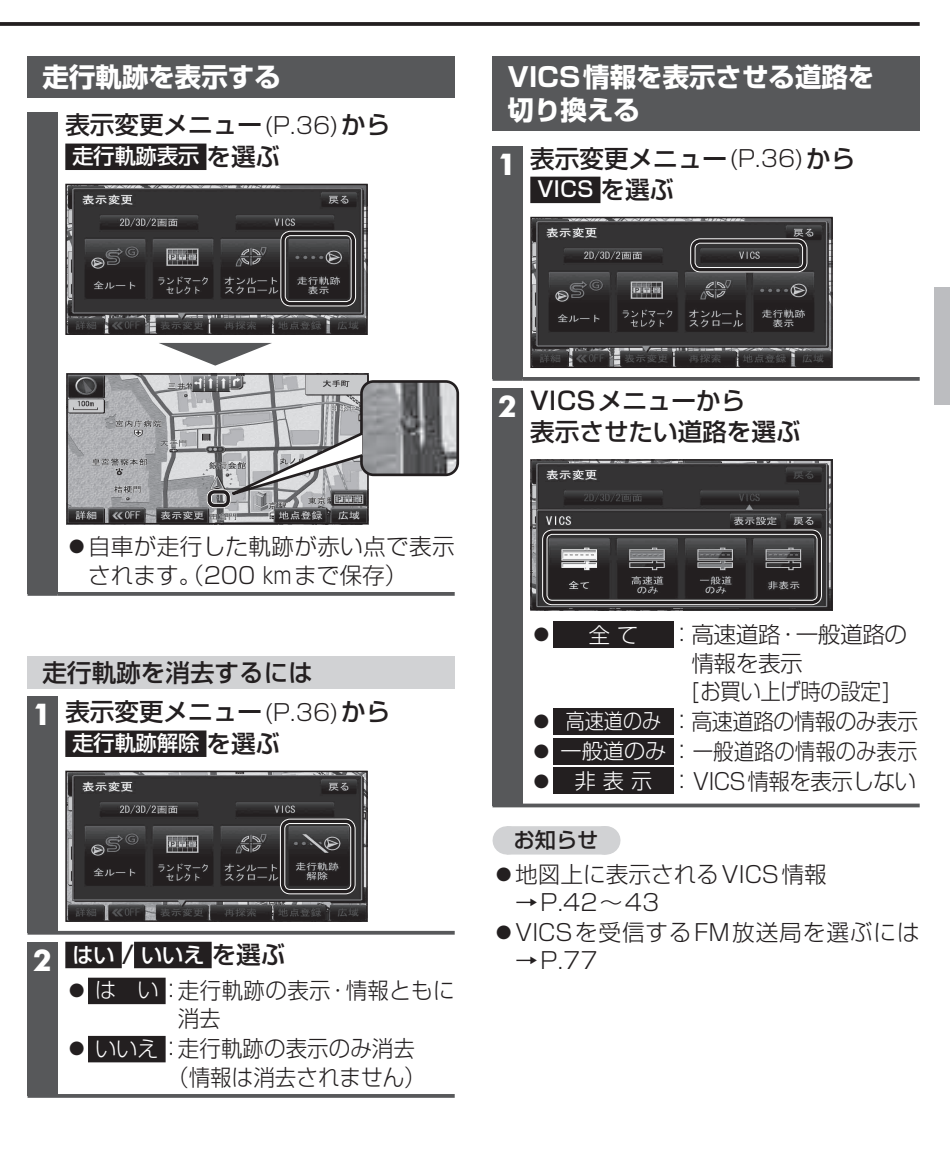

41

### 地図に表示させる VICS 情報を 設定する

#### 1 VICSメニュー(P.41)から 表示設定を選ぶ

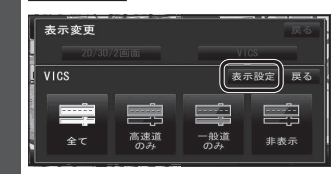

#### 2 表示させたい情報を選び、完了を選ぶ

| ∨ I C S 表示設定               | 戻る              |
|----------------------------|-----------------|
| ┃ → 渋滞 → 混雑                | → 空き道           |
| ● 規制情報                     | ■ 駐車場           |
| 道路種別表示                     | 完了              |
| ● 渋滞・混雑                    | :渋滞情報(渋滞・混雑)    |
|                            |                 |
| 「王之道」                      | [お買い上げ時の設定:表示]  |
| ● 規制情報                     | :事象・規制マーク       |
|                            | [お買い上げ時の設定:表示]  |
| ●駐車場                       | :駐車場、SA・PA情報    |
|                            | [お買い上げ時の設定:非表示] |
| ● 道路種別表示                   | :道路種別表示(下記)     |
|                            | [お買い上げ時の設定:表示]  |
| <ul> <li>●選ぶごとに</li> </ul> | 、表示/非表示が切り換わ    |
| ります。                       |                 |

#### お知らせ

- ●地図上に表示されるVICS情報→右記
- ●VICSを受信するFM放送局を選ぶには →P.77

#### 道路種別表示について

道路種別を表示すると、VICS情報受信中も、 一般道の種類(国道、主要地方道、一般都道府 県道など)ごとに道路が色分けして表示され ます。

非表示にすると、VICS情報受信中は一般道が 下記のように色分けされます。

- ●緑: VICS 情報提供の対象となる道路
- **灰**: VICS 情報提供の対象外の道路

### 地図上に表示されるVICS情報(レベル3)

#### VICSマーク

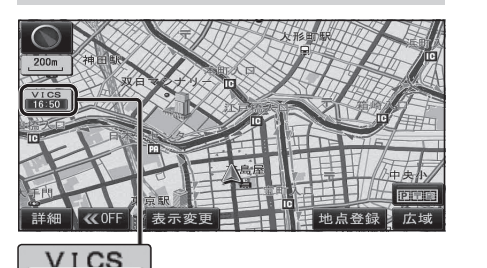

## 16:50

タイムスタンプ

- 情報が提供された時刻を表示
- ●受信した時刻ではありません。
- ●表示している地図に交通情報がないとき は、時刻は表示されません。
- ●ルート案内中、ルート上の情報により 背景を色分けします。
- ·**赤**:渋滞あり
- ·**黄**:規制あり
- ・灰:情報なし または、渋滞・規制・混雑なし
- タイムスタンプの背景が赤(渋滞)、黄(規制) のときにタイムスタンプをタッチすると、
   渋滞・規制の音声案内を聞くことができます。

#### お知らせ

 ●別売のVICSビーコンユニットを接続する と、光ビーコン・電波ビーコンのVICS情報 を受信できます。

#### ハイウェイマップ表示中は

#### ●規制情報:

区間ごとにマークを表示(2件まで)

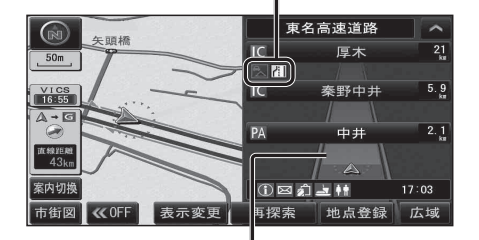

● 渋滞・混雑区間: 道路を色分けして表示

#### 渋滞情報

道路の進行方向の矢印の色で表示されます。

#### 事象・規制マーク

内容

マーク

道路上の事象・規制がマークで表示されます。

マ

内容

| ▲色 | 渋滞度      | 内容              | 表示<br>スケール           |
|----|----------|-----------------|----------------------|
| 赤  | 渋滞       | 交通の流れが<br>非常に悪い | 05 m                 |
| 橙  | 混雑       | 交通の流れが<br>やや悪い  | 20111<br>\<br>1.6.km |
| 緑  | 渋滞<br>なし | 交通の流れが良い        | T.U KIII             |

●表示のしかたを設定できます。(P.41、42)

#### 駐車場、SA・PA情報

| 形状  |          |    |     |             |                     |
|-----|----------|----|-----|-------------|---------------------|
| 駐車場 | SA<br>PA | 色  | 混雑度 | 内容          | 表示<br>スケール          |
|     | SA<br>PA | 書月 | 空車  | 利用が<br>可能   | 05                  |
| D   |          | 赤  | 満車  | ほぼ満車        | 25 M<br>\<br>1 6 km |
|     |          | 橙  | 混雑  | 利用率が<br>高い  | 1.0 Km              |
|     |          | 黒  | 不明  | 情報が<br>ない   | 25 m                |
| Ŕ   | SA<br>PA | 赤  | 閉鎖  | 閉鎖され<br>ている | ,<br>400 m          |

●表示する/しないの設定→P.42

#### ● 進入禁止 ■事 故 1 対面通行 🕅 故障車 ■障害物、路上障害 🔽 徐 行 メエ 事 大型通行止め ☞ 凍 結 🕅 入口閉鎖 ♀作業 入口制限 ◎ 通行止め・閉鎖 出口規制 **№** 片側交互通行 80 速度規制 **48** チェーン規制 1 車線規制 「パイベント(行事など) 89 ⑦ 右折禁止 **小**雨 五折禁止 ①注意 1 直進禁止 **必**火 災 ●表示スケールは、マークによって異なります。

●表示スケールは、マークによって異なります。
 例: ●(進入禁止):25 m~800 m
 (入口閉鎖):25 m~800 m
 (事 故):25 m~200 m
 (工 事):25 m~200 m
 ●通行止め、出入口の閉鎖区間は、黒い線

で表示されます。 (表示スケール:25 m~800 m)

- ●マークの内容を確認できます。(P.77)
- ●表示する/しないの設定→P.42

# 行き先までのルートを作るには

## ┃ 行き先を探す

| ●名  | 称    | P.46 | ●おでかけ旅 |
|-----|------|------|--------|
| ●電話 | 番号   | P.46 | ●主要施設. |
| ●登録 | ポイント | P.46 | ●周辺ジャン |
| ●住  | 所    | P.47 | ●マップコー |
| ●自  | 宅    | P.47 | ●郵便番号  |
| ●履  | 歴    | P.47 | ●お気に入り |
| ●地  | 図    | P.47 |        |

| ●おでかけ旅ガイド | P.48 |
|-----------|------|
| ●主要施設     | P.50 |
| ●周辺ジャンル   | P.50 |
| ●マップコード   | P.51 |
| ●郵便番号     | P.51 |
| ●お気に入り地点  | P.51 |

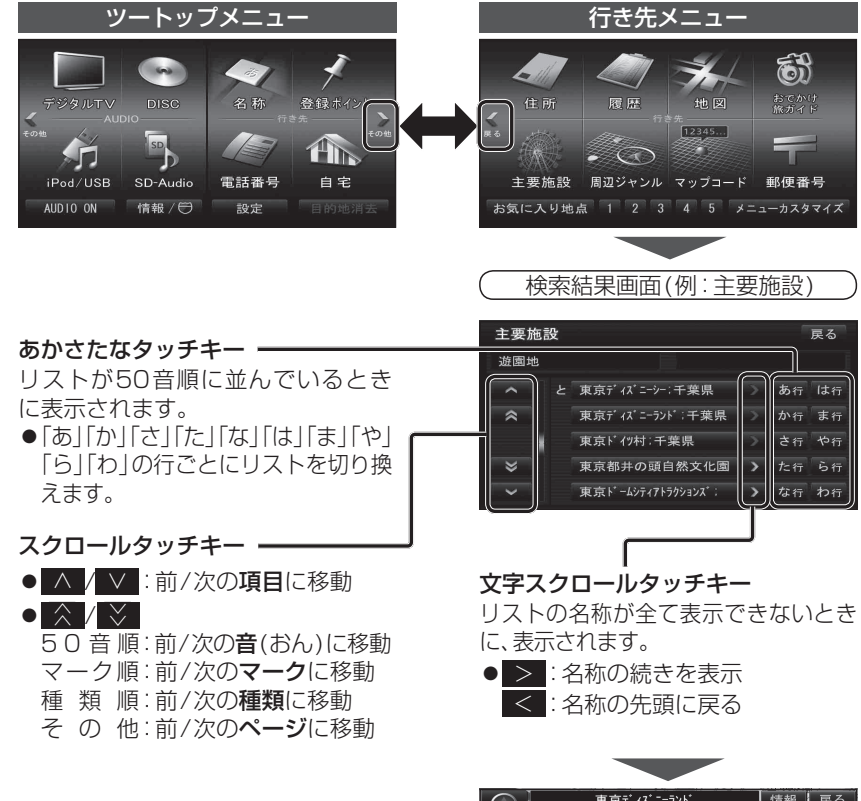

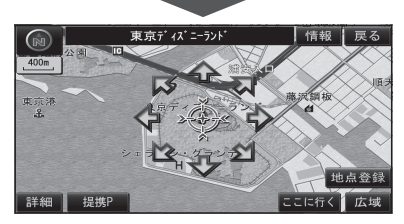

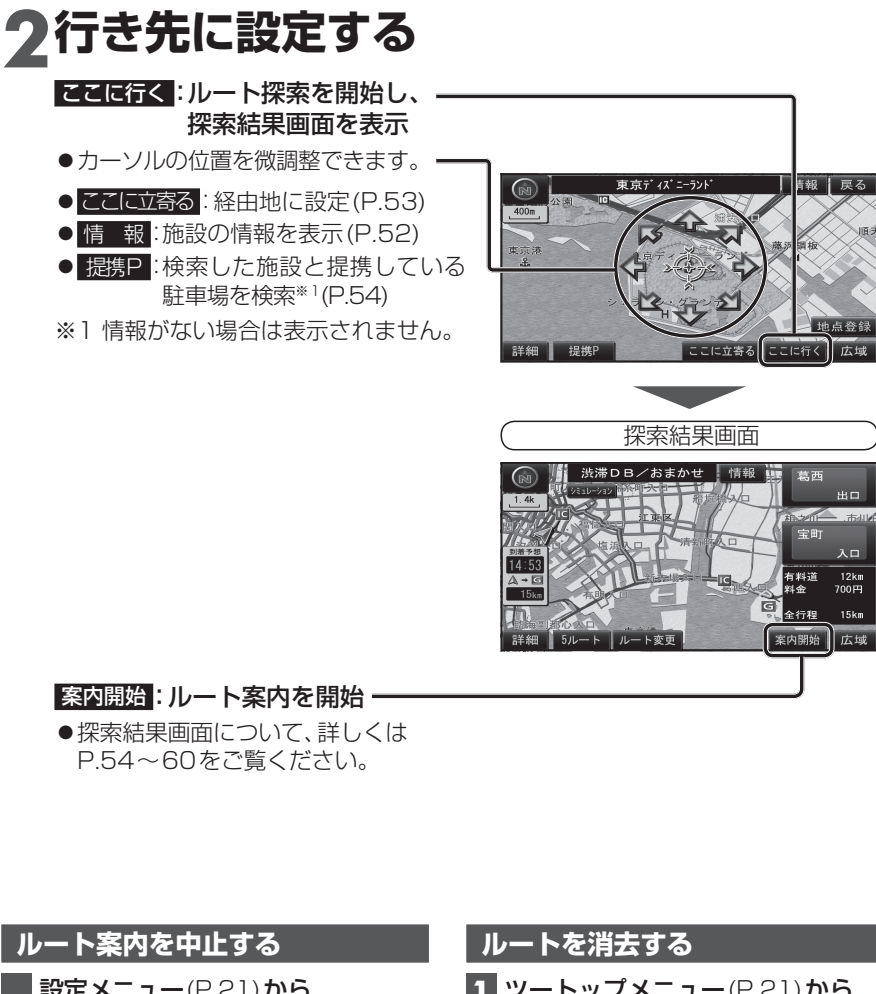

 ルート案内を中止する
 ルートを消去する

 設定メニュー(P.21)から
 1 ツートップメニュー(P.21)から

 案内中止を選ぶ
 1 ツートップメニュー(P.21)から

 ルート案内を中止し、ルート表示が消去
 2 (経由地がある場合のみ)

 全消去を選ぶ
 2 (経由地がある場合のみ)

 全消去を選ぶ
 3 はいを選ぶ

 ルート案内を再開するには
 ルートそのものが消去されます。

 設定メニュー(P.21)から
 家内再間を選ぶ

ルート案内が再開されます。